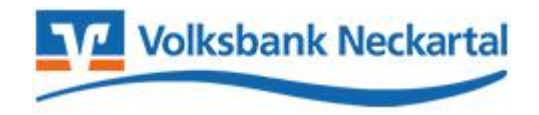

## Migration der VR-NetWorld Software zum BankingManager

Diese Beschreibung gibt Ihnen einen kurzen Überblick zum Ablauf der Migration von der VR-NetWorld Software zum BankingManager. Bitte beachten Sie, dass die Beschreibung und die Schaubilder aus dem Ablauf einer Standardinstallation stammen. Aufgrund individueller Gegebenheiten und Einstellungen in Ihrer Installation kann der Ablauf möglicherweise abweichen. Wir bitten Sie daher, in jedem Teilschritt der Migration die entsprechenden Hinweise und Rückmeldungen zu beachten. Für Rückfragen stehen wir Ihnen gerne zur Verfügung.

Die aktuelle Version des BankingManagers hat derzeit noch nicht den kompletten Funktionsumfang der VR-NetWorld Software. Bitte prüfen Sie daher, ob die Voraussetzungen zur Migration erfüllt sind. Sollte eine der folgenden Kriterien in Ihrer aktuellen VR-NetWorld Software-Installation nicht zutreffen, führen Sie die Migration bitte erst zu einem späteren Zeitpunkt durch.

- In Ihrem Bestand darf nur ein Mandant (Standard) angelegt sein.
- Es darf sich nicht um eine Netzwerkinstallation handeln.
- Die Einbindung von Wertpapier-Depotkonten ist derzeit noch nicht möglich.
- Verbundprodukte (Union Investment, Bausparkasse Schwäbisch Hall, R+V-Versicherung) werden derzeit noch nicht unterstützt.
- 1. Bitte prüfen Sie zunächst, ob Sie die aktuelle Version **8.08 Build 11** der VR-NetWorld Software verwenden. Die Datenmigration wird nur ab dieser Version empfohlen. Die Information zum Versionsstand finden Sie unter "Hilfe" "Über VR-NetWorld Software Info".

| Stattseite                               | Transaktionen             | Auswertungen                   | Stammdaten Extr                        | as Hilfe Kon                        | ten                                                           |                                                 |              | 51 S S                                           |
|------------------------------------------|---------------------------|--------------------------------|----------------------------------------|-------------------------------------|---------------------------------------------------------------|-------------------------------------------------|--------------|--------------------------------------------------|
| hemen Suchen<br>in Hilfe<br>zum Programm | Herunterladen<br>Handbuch | Fernwartung Unterla<br>support | gen Anlegen eir<br>en Bankverbindung m | er Anlegen ei<br>it Konten Benutzer | nes Importieren aus anderen<br>s ZV-Programmen<br>Assistenten | SEPA Prüfen auf<br>Jmstellung Lastschrifteinzüg | Bankenfusion | Neuigkeiten Über VR-NetWorld<br>Software<br>Info |
|                                          |                           |                                |                                        |                                     |                                                               |                                                 |              |                                                  |
|                                          |                           | 12                             | nfo über VR-NetV                       | Vorld Software                      |                                                               |                                                 | ×            |                                                  |
|                                          |                           |                                |                                        |                                     |                                                               |                                                 |              |                                                  |
|                                          |                           |                                |                                        | letWorld Softwa                     | re                                                            |                                                 |              |                                                  |
|                                          |                           | _                              | Vers                                   | ion 8.08 (09.01.2                   | 2025) Build 11                                                |                                                 |              |                                                  |
|                                          |                           |                                | lizen                                  | zierte Vollversior                  |                                                               | Lizenz                                          |              |                                                  |
|                                          |                           |                                | © 20                                   | )25                                 |                                                               | Allgemein                                       | es           |                                                  |
|                                          |                           |                                | Produktr                               | name                                | Version                                                       | Соруг                                           | ight         |                                                  |
|                                          |                           |                                | VR-Ne                                  | World Software                      | 8.0811 (09.01.                                                | 2025) © 2025                                    | ^            |                                                  |
|                                          |                           |                                | Archiv                                 | 1gr<br>otMar                        | 8.0811 (09.01.                                                | 2025) © 2025<br>2025) © 2025                    | 2            |                                                  |
|                                          |                           |                                | Auftrad                                | Component                           | 8.0811 (09.01.                                                | 2025) © 2025                                    | 5            |                                                  |
|                                          |                           |                                | Ausgan                                 | gsKorbCompone                       | nt 8.0811 (09.01.                                             | 2025) © 2025                                    | 5            |                                                  |
|                                          |                           |                                | BlzCom                                 | ponent                              | 8.0811 (09.01.                                                | 2025) © 2025                                    | 5            |                                                  |
|                                          |                           |                                | Databa                                 | seMgr                               | 8.0811 (09.01.                                                | 2025) © 2025                                    | 5            |                                                  |
|                                          |                           |                                | DitaLon<br>Filter M                    | ponent                              | 8.0811 (09.01.                                                | 2025) © 2025<br>2025) © 2025                    | 2            |                                                  |
|                                          |                           |                                | IE Com                                 | ionent                              | 8 0811 (09.01                                                 | 2025) © 2025<br>2025) © 2025                    | í            |                                                  |
|                                          |                           |                                | ImpEvp                                 | Component                           | 8 0811 (09 01                                                 | 2025í @ 2025                                    | ~            |                                                  |
|                                          |                           |                                |                                        |                                     |                                                               |                                                 |              |                                                  |

2. Sollte es sich bei Ihrer Installation um eine ältere Version handeln, führen Sie bitte zunächst über "Extras – Programmaktualisierung" ein Update auf die neueste Version durch.

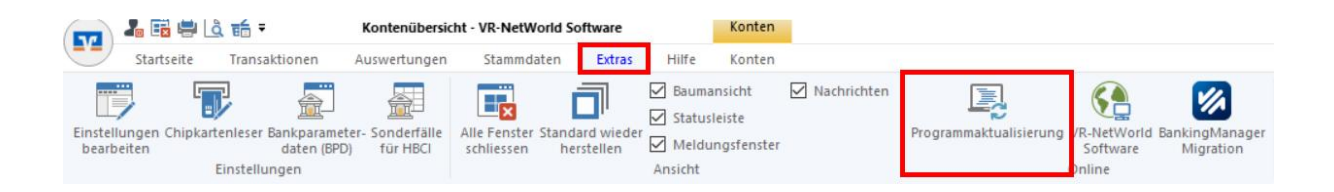

3. Über die Funktion "BankingManager Migration" kann die Umstellung von der VR-NetWorld Software zum BankingManager angestoßen werden.

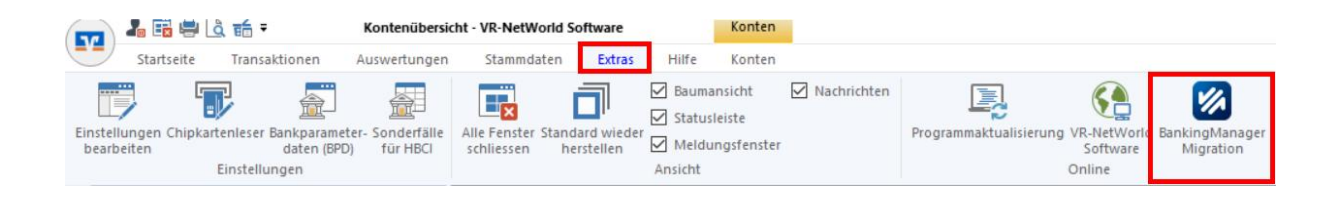

4. Bevor die Installation des BankingManagers und die Datenmigration starten kann, müssen über einen Migrationsassistent in 5 Schritten die notwendigen Pflichtinformationen durchlaufen, zur Kenntnis genommen und anerkannt werden. Sofern Sie einverstanden sind, bestätigen Sie bitte jeden Schritt mit "Weiter >". Grundsätzlich haben Sie aber auch die Möglichkeit, den Migrationsprozess jederzeit abzubrechen. Es findet dann keine Installation und auch keine Datenübernahme statt.

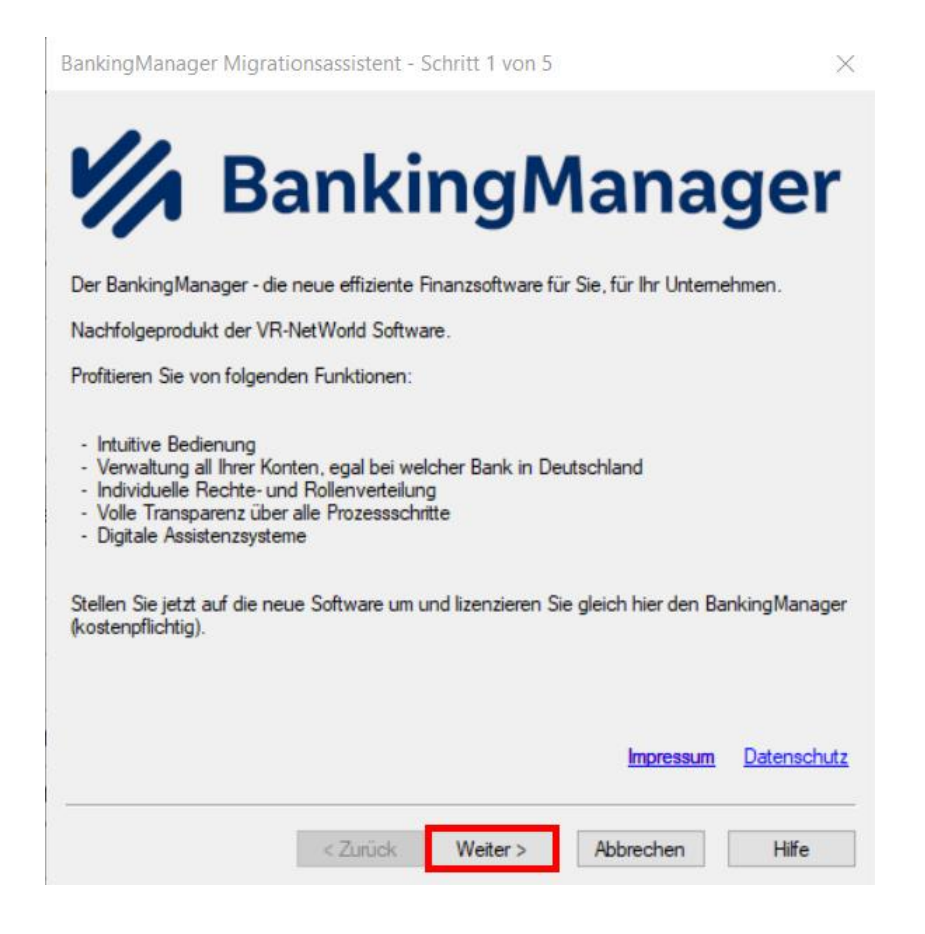

| Nachfolgend finden Sie wichtige Informationen.               |
|--------------------------------------------------------------|
| Klicken Sie auf die Links, um auf die Dokumente zuzugreifen. |
| Verietzeliele lifemationer                                   |
| vorvertradiiche informationen                                |
| Leistungsbeschreibung                                        |
| AGBs Ihrer Bank                                              |
| Preis- und Leistungsverzeichnis                              |
| Sonderbedingungen                                            |
| Datenschutzhinweise                                          |
| Verhaltenskodex                                              |
|                                                              |
|                                                              |
|                                                              |
|                                                              |
|                                                              |
|                                                              |
| Impressum Datenschutz                                        |
| ·                                                            |
| < Zurück Weiter > Abbrechen Hilfe                            |
|                                                              |

| BankingManager Migrationsassistent - Schritt 3 von 5                                                                                                    | $\times$          |
|----------------------------------------------------------------------------------------------------|-------------------|
| Erwerb der BankingManager Lizenz zum Preis von monatlich EUR 7,50 zuzüglich Mw<br>Die Abrechnung erfolgt im Rahmen der Kontoabrechnung.                                                                                                    | St.               |
| <ul> <li>Information des weiteren Vorgehens nach Ihrer Bestellung:</li> <li>Abruf und Anzeige Ihres Lizenzschlüssels für den BankingManager</li> <li>Automatisches Speichem aller Dokumente</li> <li>Start des Downloads der BankingManager Installationsdatei</li> <li>Installation des BankingManagers auf Ihrem Rechner</li> <li>Automatische Übemahme Ihrer Daten aus der VR-NetWorld Software in den<br/>BankingManager</li> <li>Anzeige der Datenverarbeitungshinweise</li> </ul> |                   |
| Impressum Date<br>< Zurück Weiter > Abbrechen                                                                                                    | enschutz<br>Hilfe |

5. Mit der Schaltfläche "Jetzt Vollversion installieren" beauftragen Sie den Installationsvorgang.

| BankingManager Migrationsassistent - Schritt 4 von 5       |
|------------------------------------------------------------|
| Bitte bestätigen Sie nun Ihre Bestellung                   |
| Jetzt Vollversion installieren                             |
|                                                            |
|                                                            |
|                                                            |
|                                                            |
|                                                            |
|                                                            |
|                                                            |
| BankingManager Versionsinformation anzeigen                |
| Abbrechen (Bestellung und Installation später durchführen) |
|                                                            |

6. Mit Beauftragen der Installation wird ein 16-stelliger Lizenzschlüssel für Sie erstellt, welcher Sie zur Nutzung der Software berechtigt. Den eigentlichen Installationsprozess starten Sie über die Schaltfläche "BankingManager Installation starten". Zunächst findet der Download der Installationsdateien statt und wird bei erfolgreichem Verlauf mit einer entsprechenden Rückmeldung bestätigt.

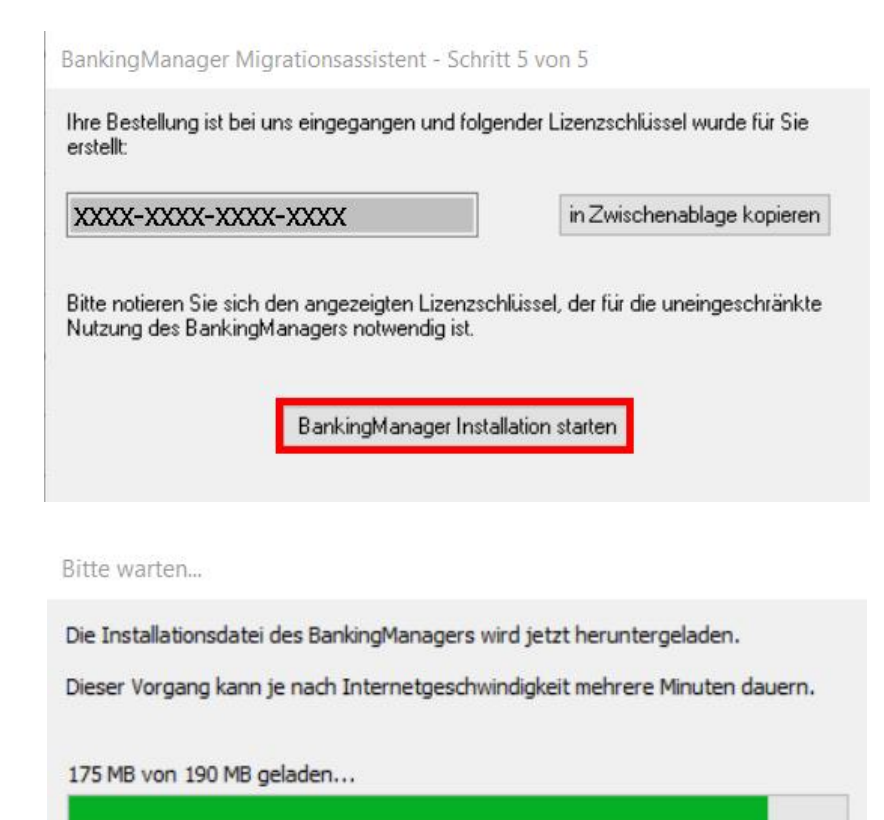

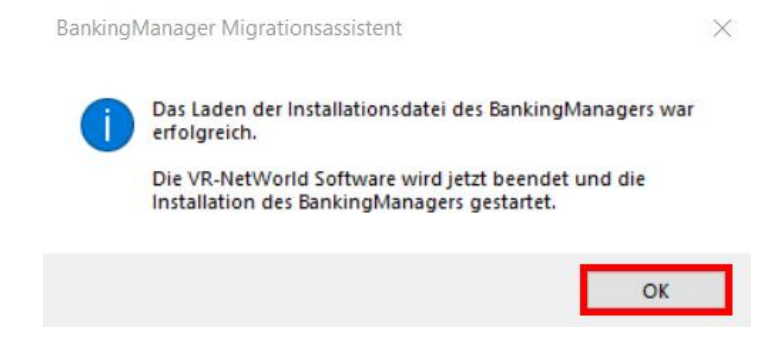

- 7. Nach dem Download startet automatisch ein Installationsassistent, welcher Sie durch die einzelnen Schritte der Installation führt. Bitte prüfen und beantworten Sie die einzelnen Installationsschritte. Sobald die Installation abgeschlossen ist und der BankingManager gestartet wird, beginnt der Prozess der Datenübernahme aus der VR-NetWorld-Software.
- 8. Der Einrichtungsassistent bietet Ihnen 3 Möglichkeiten zur weiteren Vorgehensweise nach der Installation an. Bitte wählen Sie hier die Option "Datenübernahme von VR-NetWorld Software".

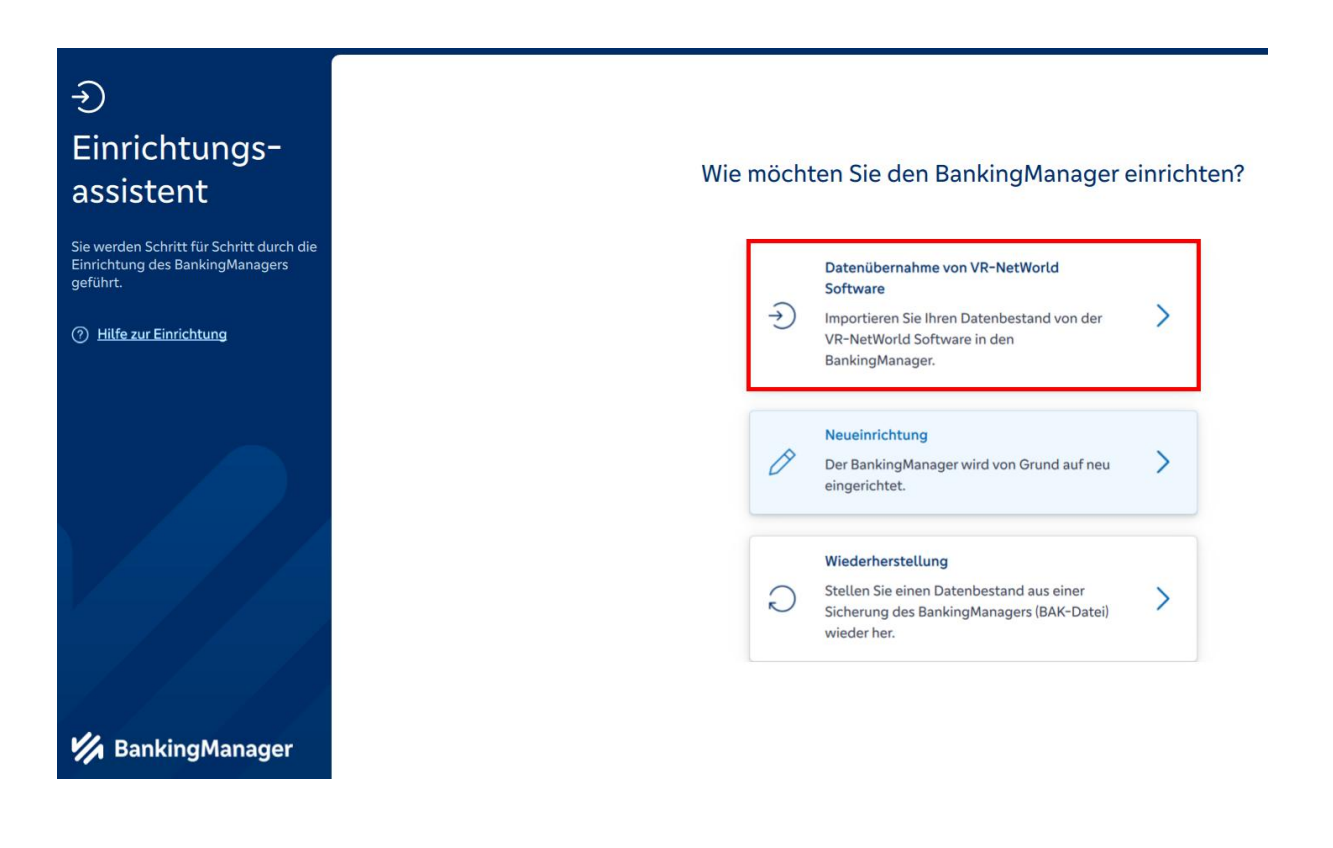

10. Bitte beachten Sie die Informationen zur Datenübernahme.

Um den Datenbestand aus der VR-NetWorld-Software übernehmen zu können, ist die Eingabe Ihres bisherigen Supervisor-Passworts aus der VR-NetWorld Software erforderlich.

| €inrichtungsassistent                         | Installation prüfen und Passwort eingeben                                                                                                    |
|-----------------------------------------------|----------------------------------------------------------------------------------------------------|
| Datenübernahme<br>von VR-NetWorld<br>Software | Folgende Daten werden aus der VR-NetWorld Software übernommen:                                                                                                    |
| Installation prüfen     Daten vorbereiten     | Zugänge     Bitte beachten Sie, dass Bankzugänge nicht übernommen<br>werden, wenn in der VR-NetWorld Software mehr als ein<br>Benutzer angelegt ist. Zudem werden gespeicherte PINs nicht<br>übernommen. |
| 3 Administrator anlegen                       | Sonten                                                                                                    |
| Daten übernehmen                              | Cahlungskontakte                                                                                                    |
| 5 Datensicherung                              | Mandate                                                                                                    |
| ⑦ Hilfe zur Einrichtung                       | <ul> <li>Aufträge</li> <li>Umsätze (ohne Kategorien)</li> </ul>                                                                                                    |
|                                               | Supervisor-Passwort aus der VR-NetWorld Software                                                                                                    |
| 🚧 BankingManager                              | Zurück Datenübernahme vorbereiten                                                                                                    |

11. Sie werden nun aufgefordert, Ihre persönlichen Angaben zur Anlage eines Administrators zu hinterlegen. Bitte ergänzen Sie die entsprechenden Felder. Mit der Schaltfläche "Datenübernehme starten" beginnt die Datenübernahme.

| →<br>Einrichtungsassistent >                  | Administrator anlegen                                                                                                    |   |
|-----------------------------------------------|----------------------------------------------------------------------------------------------------|---|
| Datenübernahme<br>von VR-NetWorld<br>Software | Der Supervisor aus der VR-NetWorld Software wird als Administrator im<br>BankingManager übernommen. Bitte vervollständigen Sie folgende Informationen.<br>Firma | ~ |
| Installation prüfen                           | Max Mustermann GmbH                                                                                                    |   |
|                                               | Vorname Nachname                                                                                                    |   |
| Daten vorbereiten                             | Max Mustermann                                                                                                    |   |
| 3 Administrator anlegen                       | Benutzername<br>Supervisor                                                                                                    |   |
| 4 Daten übernehmen                            | Dieser Benutzer wird automatisch zum Administrator.                                                                                                    |   |
|                                               | Passwort                                                                                                    |   |
| Datensicherung                                | ••••••                                                                                                    |   |
| ⑦ Hilfe zur Einrichtung                       | ✓ Mindestens 8 Zeichen. ✓ Mindestens ein Sonderzeichen: ✓ _ < > () + - & ? * ; , % : * ' \=                                                                     |   |
|                                               | Passwort bestätigen                                                                                                    |   |
|                                               | ••••••                                                                                                    | ~ |
|                                               |                                                                                                    |   |
| 🐕 BankingManager                              | Zurück Datenübernahme starten                                                                                                    |   |

12. Im folgenden Prozess wird die Übernahme der Daten angezeigt.

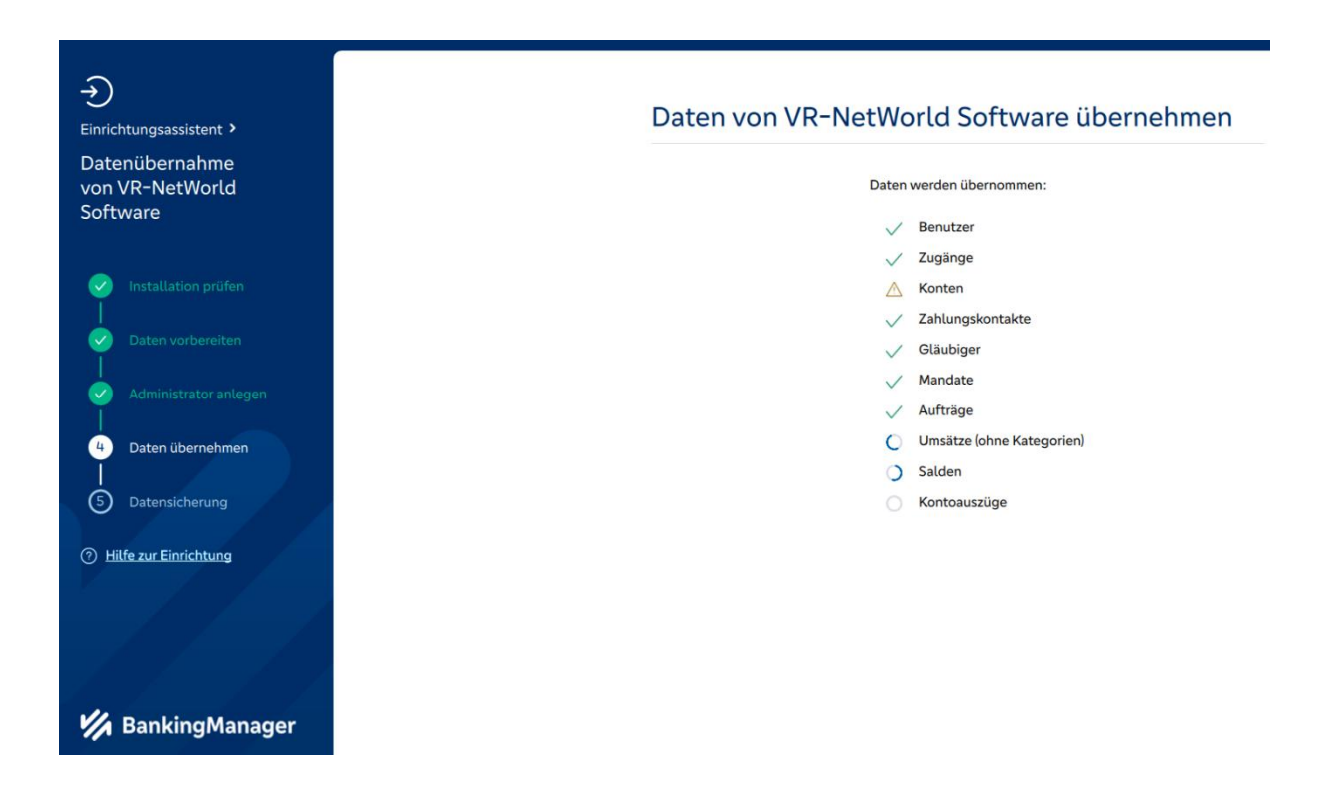

13. Sobald die Datenübernahme abgeschlossen ist, wird eine entsprechende Rückmeldung ausgegeben. Die Hinweise geben Aufschluss darüber, ob die Datenübergabe erfolgreich verlaufen ist und ob gegebenenfalls Nachbearbeitungen durchgeführt werden müssen. Mit "Datensicherung durchführen" wird direkt nach der Datenübernahme eine Datensicherung angelegt und der Vorgang fortgesetzt.

| →<br>Einrichtungsassistent →<br>Datenübernahme<br>von VR-NetWorld<br>Software | <b>V</b><br>Datenübernahme erfolgreich                                                                                                    |
|-------------------------------------------------------------------------------|----------------------------------------------------------------------------------------------------|
| Installation prüfen                                                           | <ul> <li>✓ Benutzer (2)</li> <li>✓ Zugänge (2)</li> </ul>                                                                                                    |
| Daten vorbereiten                                                             | Die Zugänge müssen vor der Nutzung im BankingManager<br>synchronisiert werden. Dies ist nach der Anmeldung über den<br>Menüpunkt "Zugänge & Konten > Zugänge & Kartenleser" |
| Administrator anlegen                                                         | möglich.       Monten (21 von 28)                                                                                                    |
| 5 Datensicherung                                                              | Beim Speichern der Konstant ist ein Problem aufgetreten: Das Konto Fuchstant (XX) F03 konnte nicht übernommen werden (Verbundpartnerkonten werden nicht unterstützt).       |
| ⑦ Hilfe zur Einrichtung                                                       | Das Konto UniProfiRente konnte nicht     übernommen werden (Verbundpartnerkonten werden                                                                                     |
|                                                                               | Im nächsten Schritt wird eine Sicherung der Daten erstellt, beispielweise für eine spätere Wiederherstellung.                                                               |
| ¼ BankingManager                                                              | Datensicherung durchführen                                                                                                    |

14. Wählen Sie einen Pfad und einen Dateinamen für die Datensicherung.

| →<br>Einrichtungsassistent ><br>Datenübernahme | Daten r                                       | ach Datenübernahme                                                                                                    | sichern       |
|------------------------------------------------|-----------------------------------------------|----------------------------------------------------------------------------------------------------|---------------|
| von VR-NetWorld<br>Software                    | Gesichert wer<br>Kontoauszüge<br>von BankingM | Gesichert werden alle relevanten Datenbanken, Konfigura<br>Kontoauszüge. Wählen Sie am besten einen anderen Speic<br>von BankingManager, zum Beispiel eine externe Festplatte |               |
| Installation prüfen                            | Speicherort                                   |                                                                                                    |               |
|                                                | C:\Users\Pub                                  | lic                                                                                                    | Durchsuchen   |
| Daten vorbereiten                              | Dateiname                                     |                                                                                                    |               |
| Administrator anlegen                          | BankingMana                                   | ager_ 202501                                                                                                    | 30T1315.bak   |
| Daten übernehmen                               |                                               |                                                                                                    | Daten sichern |
| () Hilfe zur Einrichtung                       |                                               |                                                                                                    |               |
|                                                |                                               |                                                                                                    |               |
| 🚧 BankingManager                               |                                               |                                                                                                    |               |

15. Mit Beendigung der Datensicherung ist die Datenübernahme aus der VR-NetWorld Software abgeschlossen. Bestätigen Sie den Vorgang über die Schaltfläche "Fertig".

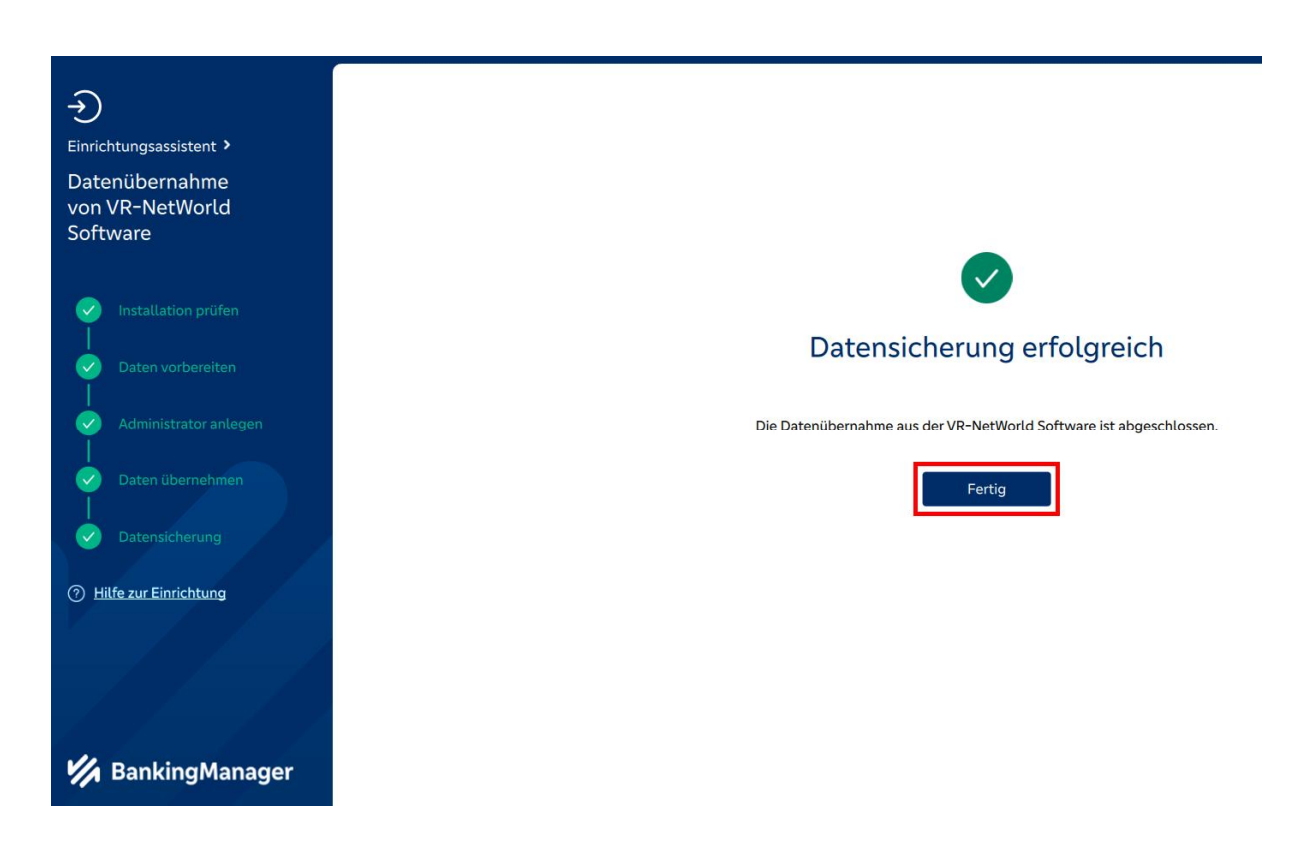

16. Sie können sich nun mit Ihrem Supervisor-Passwort im BankingManager anmelden.

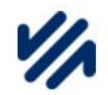

## Willkommen beim BankingManager

| Supervisor | $\sim$ |
|------------|--------|
| Passwort   |        |
|            | 0      |
|            |        |

17. Mit der ersten Anmeldung werden Ihnen Informationen zur durchgeführten Datenmigration angezeigt. Bitte beachten Sie die Hinweise und führen Sie die erforderlichen Schritte durch. Anschließend ist der BankingManager einsatzbereit.

| BankingManager Testversion                 |                                                                                                    |
|--------------------------------------------|----------------------------------------------------------------------------------------------------|
|                                            | Erste Schritte überspringen                                                                                                    |
| Erste Schritte                             | Herzlich willkommen                                                                                                    |
| <ul> <li>Saldenübersicht</li> </ul>        | Der BankingManager ist in wenigen Schritten einsatzbereit.                                                                                                    |
| <b></b>                                    |                                                                                                    |
| ₩ Aufträge                                 | <ul> <li>Die Datenübernahme aus VR-NetWorld war erfolgreich.<br/>Sie können nun mit der weiteren Einrichtung des BankingManagers<br/>fortfahren.</li> <li>Anmerkung: Es wurde mehr als ein Benutzer aus der VR-NetWorld<br/>übernommen, so dass die Einrichtung für mehrere Benutzer erfolgt.<br/>Sollten Sie eine Einzelbenutzer-Einrichtung wünschen, löschen Sie in der<br/><u>Benutzerverwaltung</u> alle übernommenen Benutzer, so dass nur noch Ihr<br/>Benutzer (Supervisor) vorhanden ist.</li> <li>Mindestens ein Zugang muss synchronisiert werden.<br/>Zugänge müssen vor der Nutzung zunächst mit der Bank synchronisiert<br/>werden. Unter dem Menüpunkt ≥Zugänge &amp; Kartenleser"<br/>sind die betroffenen Zugänge markiert. Bitte nehmen Sie dort die<br/>Synchronisierung vor.</li> <li>Wie möchten Sie den BankingManager einrichten?</li> <li>Einzelbenutzer<br/>Starten Sie diese vereinfachte Einrichtung, wenn ausschließlich Sie selbst den</li> </ul> |
|                                            | Dankingmanaget Denutzen.                                                                                                    |
| UP Hilte & Information                     | Mehrere Benutzer                                                                                                    |
| <ul><li>Administration</li><li>옷</li></ul> | Wählen Sie diese Option, wenn neben Ihnen weitere Benutzer den BankingManager verwenden.                                                                                                    |

Auf unserer Internetseite <u>www.volksbank-neckartal.de/bankingmanager</u> finden Sie erste Informationen zur Benutzung des BankingManagers. Weitere Tutorials folgen sukzessive.